## 发票开具网上申请操作流程

一、登录

登录方法:

1、登录河北大学财务处主页,点击"发票开具申请"模块,进行身份认证 后进入办事大厅--发票开具申请单,点击我要办理。

2、企业微信登录。如未加入企业微信,请先使用微信扫描二维码(图左), 根据提示验证并绑定用户在企业微信中的身份。绑定成功后,绑定的手机号对应 的微信会收到一条企业微信加入邀请提醒,确认后加入。加入后,操作如下:

①使用微信扫描以下二维码(图右),关注河北大学企业微信,身份绑定的 用户在微信中点击通讯录-我的企业-河北大学,选择进入 A7-微校园,在服务应 用里进入办事大厅-财务处-发票开具申请单;

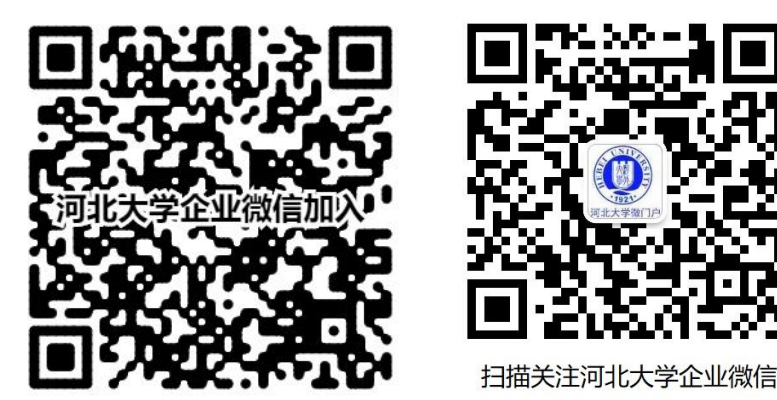

②通过企业微信(APP 或 PC 版客户端)校园应用,点击工作台中 A7-微校园, 在服务应用里进入办事大厅-财务处-发票开具申请单;

## 二、填报申请表单

根据表单要求填报发票申请表单,填报完以后点击提交。如提交的材料中含 有纸质版资料,填报系统后,请尽快将纸质版材料报送至财务处(主楼 1131 室) 进行审核。申请人可在网站或微信里查看审批进度。

三、财务处审核开票

财务处审核申请表单,如有问题点击退回至申请人,申请人修改后重新提交 申请;审核无误后点击办理,开具发票发送到指定邮箱,并推送结果至申请人。 四、办理入账

款项到账并开具发票后,申请人可在网站打印"税票使用记录单"到归口部 门办理入账。

温馨提示:目前线下开票申请方式仍可使用,建议老师使用线上申请,操作过 程中如有问题或建议,可联系财务处。

联系方式: 李丁 5079498